## 金穀無錢 LAN 「Gero\_Free\_WiFi」 会急ガイド

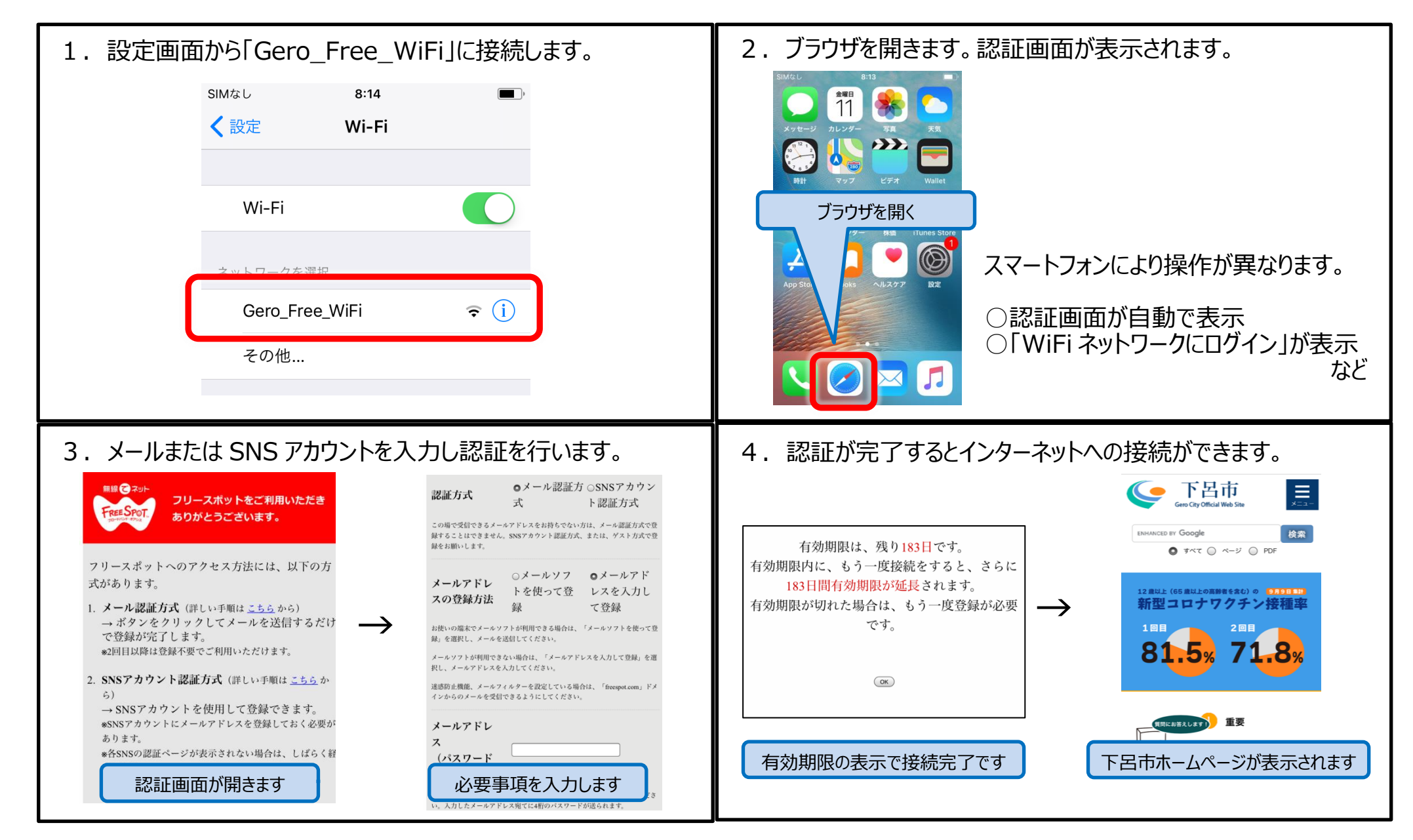